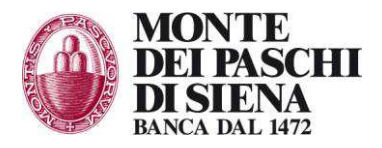

## Fatturazione PA per Enti: inserimento dell'intermediario SIA (<u>ftp://sogeira.racomputer.it</u>) nel servizio di fatturazione elettronica su indicepa.gov.it

La presente guida permette agli Enti di inserire SIA (<u>ftp://sogeira.racomputer.it</u>) quale intermediario delle fatture del ciclo passivo dell'ente stesso sull'Indice delle Pubbliche Amministrazioni (<u>http://www.indicepa.gov.it</u>).

**STEP 1**: Accedere al sito <u>http://www.indicepa.gov.it</u> e cliccare sul link Accedi all'Area Riservata in alto a destra per inserire la propria username e password e accedere all'area riservata<sup>1</sup>.

**STEP 2**: Cliccare sul link "Gestione Unità Organizzative" per accedere alle funzionalità che permettono di gestire gli uffici.

| REA RISERVATA                                                                     |                                                                                                    |
|-----------------------------------------------------------------------------------|----------------------------------------------------------------------------------------------------|
| Benvenuto                                                                         |                                                                                                    |
| In quest'area sono disponibili alcuni s<br>I servizi disponibili sono i seguenti: | trumenti per la gestione del servizio e l'aggiornamento delle informazioni pubblicate sull'Indice PA.                                                                     |
| 👩 Modifica dati del Referente                                                     | Tale servizio consente di modificare le informazioni relative ai contatti del referente e di rinnovare la password                                                        |
| Modifica Dati Ente                                                                | Tale servizio consente di modificare alcuni dati dell'Ente e la gestione dei propri servizi                                                                               |
| Gestione Dati AOO                                                                 | Tale servizio consente di gestire tutte le informazioni delle Aree Organizzative Omogenee                                                                                 |
| 8 Gestione Unità Organizzative                                                    | Tale servizio consente di gestire tutte le informazioni delle Unità Organizzative                                                                                         |
| Gestione Richieste                                                                | Tale servizio consente di contattare il Gestore dell'Indice della PA per la richiesta di informazioni, per la<br>pubblicazione del logo, per richiedere un supporto, etc. |
| 🔄 Funzioni di Reportistica                                                        | Tale servizio consente di visualizzare in formato pdf ed excel i dati pubblicati da ogni Ente                                                                             |

**STEP 3**: Selezionare l'ufficio che si intende modificare per accedere al "Dettaglio Unità Organizzativa".

| NOME UFFICIO     Direzione     Ufficio Statistico     Uff_eFatturaPA | Visualizza 10 · Record/pagina |
|----------------------------------------------------------------------|-------------------------------|
| Direzione<br>Ufficio Statistico<br>Uff_eFatturaPA                    | CODICE UFFICIO                |
| Ufficio Statistico<br>Uff_eFatturaPA                                 | agid_dir                      |
| Uff_eFatturaPA                                                       | cod_prev                      |
|                                                                      | Uff_eFatturaPA                |
|                                                                      | Record dal 1 al 3 di 3 Record |
|                                                                      | Record dal 1 al 3 di 3 Record |

STEP 4: Nella schermata di dettaglio cliccare su "Gestione Servizi" in basso a destra

<sup>&</sup>lt;sup>1</sup> Per informazioni sull'accesso all'Area riservata consultare:

<sup>•</sup> FAQ - <u>http://www.indicepa.gov.it/documentale/n-domande.php?#A1</u>

<sup>•</sup> Guida - <u>http://www.indicepa.gov.it/documentale/n-documentazione.php</u>

BANCA MONTE DEI PASCHI DI SIENA S.p.A. - Sede sociale in Siena, Piazza Salimbeni, 3 - www.mps.it

Capitale Sociale: euro 9.001.756.820,70 alla data del 03/07/2015 - Cod. Fisc., Partita IVA e n. iscrizione al Registro delle Imprese di Siena: 00884060526 - Gruppo Bancario Monte dei Paschi di Siena - Codice Banca 1030.6 - Codice Gruppo 1030.6 - Iscritta all'Albo presso la Banca d'Italia al n. 5274 - Aderente al Fondo Interbancario di Tutela dei Depositi ed al Fondo Nazionale di Garanzia

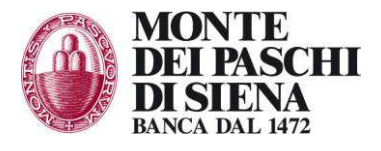

|                   | ■@pec.it<br>TRESPONSABILE  | 5                              | pec<br>cec-pac<br>s-mall       |
|-------------------|----------------------------|--------------------------------|--------------------------------|
|                   | ■@pec.it<br>I RESPONSABILE |                                | pec<br>cec.pac<br>s-mail       |
| DAT               | ■@pec.it<br>TRESPONSABILE  |                                | pec<br>cec-pac<br>e-mail       |
| DAT               | ■@pec.it<br>I RESPONSABILE | 5                              | pec<br>cec-pac<br>s-mall       |
|                   | ∎@pec.it                   |                                | pec<br>cec-pac<br>s-mail       |
|                   |                            |                                |                                |
|                   |                            |                                |                                |
|                   |                            |                                |                                |
|                   |                            |                                |                                |
| 1.158 Sterner on  |                            |                                |                                |
| C. Maker          |                            |                                |                                |
| and souther       |                            |                                |                                |
| Martin Statistics | _                          |                                |                                |
|                   | lico                       |                                |                                |
| NUCCON            |                            |                                |                                |
| -                 |                            |                                |                                |
|                   | DETTAGLIC                  | DETTAGLIO UNITA' ORGANIZZATIVA | DETTAGLIO UNITA' ORGANIZZATIVA |

**STEP 5**: Cliccare sul link "Servizio di Fatturazione Elettronica" per censire un nuovo servizio di fatturazione elettronica all'ufficio o modificarne uno già censito.

| GESTIONE UNIT | A' ORGANIZZATIVE                                              |
|---------------|---------------------------------------------------------------|
|               | Scegli la tipologia di servizio per l'ufficio: Gestione Porto |
|               | 📇 Servizi Generici                                            |
|               | g Servizio di Fatturazione Elettronica                        |
|               |                                                               |

Se per l'ente non è già censito un servizio di fatturazione elettronica seguire lo STEP 6a per crearne uno nuovo.

STEP 6a: Compilare tutti i seguenti 5 campi editabili presenti nella schermata

- Nel campo "<u>Canale Trasmissivo</u>" selezionare "SDIFTP"
- Il campo "<u>Telefono Responsabile</u>" è un campo numerico editabile. Il campo deve contenere un solo numero di telefono, inserito senza spazi, senza trattini e senza il prefisso +39
- Nel campo "<u>Indirizzi Email del Responsabile</u>" è possibile inserire indirizzi e-mail delle seguenti tre tipologie: PEC, CEC-PAC, e-mail tradizionale. Accanto al campo mail c'è un pulsante "verifica". La fase di verifica sul dato inserito è obbligatoria per l'acquisizione delle successive informazioni ed il loro salvataggio
- Nel campo "<u>Intermediario</u>" selezionare "SI"
- Nel campo "<u>URI del Canale di Fatturazione</u>" inserire "<u>ftp://sogeira.racomputer.it</u>"

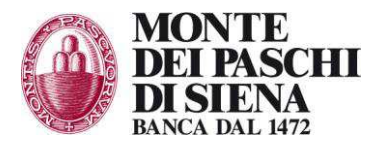

Cliccare su "Salva".

| Nome del Servizio                    | FATTURAZIONE |                                                                                                    |
|--------------------------------------|--------------|----------------------------------------------------------------------------------------------------|
| Canale Trasmissivo*                  |              |                                                                                                    |
| Data di avvio del Servizio*          | 31-03-2015   |                                                                                                    |
| Codice Fiscale del Servizio di F.E.* |              | <ul> <li>Prima del salvalaggio il sistema verificherà automaticamente l'esistenza de codice fiscale<br/>all'Anagrafe Tributaria</li> </ul> |
| Ultima Data di Validazione del C.F.  |              | 1999                                                                                                    |
| Telefono Responsabile*               |              |                                                                                                    |
| E-mail Responsabile*                 |              | pec<br>Dec-pac<br>Dec-pac                                                                                                    |
| Intermediario*                       | *            |                                                                                                    |
| PEC del Servizio di Fatturazione*    |              | 🔯 🖂 verifica                                                                                                    |
| URI del Canale di Fatturazione*      |              |                                                                                                    |
|                                      |              |                                                                                                    |

I restanti campi non sono editabili o vengono già compilati dal sistema:

- Il campo "Codice Univoco" non è editabile
- Il campo "nome del Servizio" non è editabile e sempre valorizzato con "FATTURAZIONE".
- Il campo "<u>Data di avvio del Servizio</u>" è pre-impostato con la data ufficiale di avvio del servizio di Fatturazione Elettronica prevista per la Tipologia Amministrazione dell'Ente di riferimento.
- Nel campo "<u>Codice Fiscale del Servizio F.E.</u>" il sistema di default propone il codice fiscale dell'ente in lavorazione, che l'utente può comunque cambiare. Deve qui essere indicato un codice fiscale di persona giuridica (11 caratteri numerici)
- Il campo "<u>Ultima Data di Validazione del C.F.</u>" non è editabile ed è sempre valorizzato con la data odierna
- Il campo "PEC del Servizio di Fatturazione" non va compilato

A questo punto l'intermediario SIA è stato correttamente inserito ed è possibile scollegarsi dal sito indicepa.gov.it.

Solo nel caso in cui sia già stato inserito un servizio di fatturazione elettronica per l'ente, seguire i seguenti passi per inserire le informazioni riguardanti l'intermediario SIA.

**STEP 6b**: Seguire i seguenti passaggi:

- Cliccare "Modifica" sul servizio di fatturazione elettronica già esistente
- Nel campo "Canale Trasmissivo" selezionare "SDIFTP"
- Nel campo "Intermediario" selezionare "SI"
- Nel campo "URI del Canale di Fatturazione" inserire "ftp://sogeira.computer.it"
- Cliccare su "Salva".

all'Albo presso la Banca d'Italia al n. 5274 - Aderente al Fondo Interbancario di Tutela dei Depositi ed al Fondo Nazionale di Garanzia

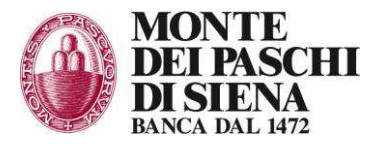

| Codice Univoco Ufficio<br>Nome del Servizio | FATTURATIONE |                                                                                                    |
|---------------------------------------------|--------------|----------------------------------------------------------------------------------------------------|
| Canale Trasmissivo*                         | *            |                                                                                                    |
| Data di avvio del Servizio*                 | 31-03-2015   | 2                                                                                                    |
| Codice Fiscale del Servizio di F.E.*        |              | Prima del salvataggio il sistema verificherà automaticamente l'esistenza de codice fiscale<br>all'Anagrafe Tributaria |
| Ultima Data di Validazione del C.F.         |              |                                                                                                    |
| Telefono Responsabile*                      |              |                                                                                                    |
| E-mail Responsabile*                        |              | pec<br>verifica cec-pac<br>e-mail                                                                                     |
| Intermediario*                              | -            |                                                                                                    |
| PEC del Servizio di Fatturazione*           | 13           | verifica pec                                                                                                    |
| URI del Canale di Fatturazione*             |              |                                                                                                    |
|                                             | TRO          | SALVA 🛐                                                                                                    |

Per ulteriori informazioni su questi passaggi è disponibile la guida IndicePA\_Area Riservata (<u>http://www.indicepa.gov.it/documentale/n-documentazione.php</u>).

## **ATTENZIONE:**

Dopo aver completato il censimento/aggiornamento sopra descritto, occorre informare Banca MPS (all'indirizzo email <u>corporate.banking@mps.it</u>) che può attivare il servizio.

*L'avviso alla Banca è necessario* per consentire la ricezione automatica delle fatture dal Servizio Di Interscambio.